# Setup Razberry op Raspberrypi in Domoticz

Dit is een handleiding om de Razberry GPIO board voor Rasberrypi te installeren voor Domoticz.

### Benodigdheden.

Allereerst hebben we natuurlijk een Raspberrypi nodig en een Razberry van Zwave.me.

De Raspberry is volledig geïnstalleerd met Domoticz.

Als Domoticz geïnstalleerd is moet je inloggen m.b.v. de webbased interface (http://<IP-Adress:8080, het IP-Adress is dit van de raspberry op je netwerk).

### **Cofigureren Razberry GPIO card.**

We gaan nu handmatig de Razberry toevoegen aan Domoticz en gebruiken niet de standaard Z-way software. Wij hebben de ervaring dat het beter is dat Domoticz Razberry benadert via OpenZwave . Dat gaan we dan ook configureren en opzetten.

Dit moeten we wel via de "Linux shell" uitvoeren, we gaan er hier vanuit dat je weet hoe dit gebeurd.

- We gaan het volgende commando uitvoeren:
  - sudo nano –w /etc/udev/rules.d/09-tty.rules
    We gaan het volgende toevoegen in het bestand:
  - KERNEL == "ttyAMA0", SYMLINK += "ttyUSB20", zoals hieronder getoond

| GNU nano 2,2,6       | File: /etc/udev/rules  | .d/09-tty.rules                                              |
|----------------------|------------------------|--------------------------------------------------------------|
|                      | SMLTHE HE HODOOL       |                                                              |
| KERNEL=="ttyHMHU", S | IMLINK+="ttyUSB2V"     |                                                              |
|                      |                        |                                                              |
|                      |                        |                                                              |
|                      |                        |                                                              |
|                      |                        |                                                              |
|                      |                        |                                                              |
| ^G Get Help          | eOut 🛛 🔒 Read File 🌱 P | 'rev Page <mark>^K</mark> Cut Text 🛛 <sup>^</sup> C Cur Pos  |
| ^X Exit ^J Just      | ify  Mu Where Is 🖓 N   | ext Page <mark>^U</mark> UnCut Text <mark>^T</mark> To Spell |

We slaan het bestand op m.b.v. CTRL+O en sluiten het bestand m.b.v. CTRL+X. We creëren de USB link als USB20 zodat het niet in de weg kan worden gezeten door andere USB poorten en we dus een vergissing inbouwen.

- Om ons een reboot te besparen voeren we deze opdracht nu handmatig uit als volgt:
  - In -s /dev/ttyAMA0 /dev/ttyUSB20
- Vervolgens herstarten we Domoticz zodat de nieuwe poort gedetecteerd wordt.
  - /home/pi/domoticz# /etc/init.d/domoticz.sh restart

#### Domoticz configureren zodat Razberry wordt gebruikt.

Nu moeten we Domoticz zo configureren zodat deze de Razberry gaat gebruiken. Ga in Domoticz naar "**Setup**" in het menu en kies dan voor "**Hardware**".

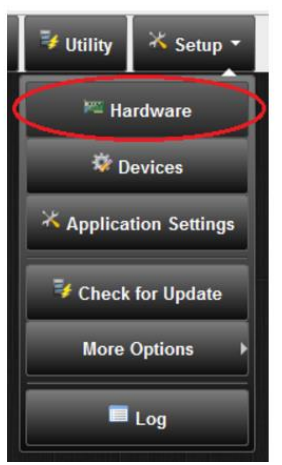

- We gaan de Razberry toevoegen aan Domoticz.
- Zorg ervoor dat de box "Enabled" is aangevinkt, bij Naam vullen we in "Razberry"
- Bij "Type" kiezen we m.b.v. het dropdown menu voor "OpenZWave USB"

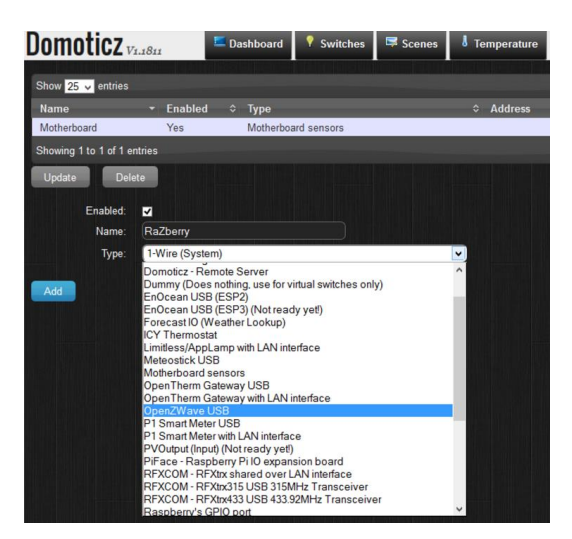

- Van de dropdown "Serial Port" kiezen we "/dev/ttyUSB20", dit hebben we eerder aangemaakt.
- Klik tenslotte op de "Add" knop.

| Domoticz v              | 1.1811        | Dashboard | <b>?</b> Switches | Scenes | 8 Temperature |
|-------------------------|---------------|-----------|-------------------|--------|---------------|
| Show 25 🗸 entries       |               |           |                   |        |               |
| Name                    | - Enabled     | ≎ Type    |                   |        | Address       |
| Motherboard             | Yes           | Motherbo  | ard sensors       |        |               |
| Showing 1 to 1 of 1 e   | ntries        |           |                   |        |               |
| Update Dele<br>Enabled: | ete           |           |                   |        |               |
| Name:                   | RaZberry      |           |                   |        |               |
| Туре:                   | OpenZWave U   | JSB       |                   |        | ×             |
| Serial Port:            | /dev/ttyUSB20 |           | <b>_</b>          |        |               |
| Add                     |               |           |                   |        |               |

• In de lijst zal nu je Razberry toegevoegd moeten zijn.

# Apparaten toevoegen aan het Z-Wave netwerk

Nu de Razberry aan Domoticz is toegevoegd hebben we een begin gemaakt van een Zwave netwerk.

We hebben een Controller (Razberry) in combinatie met software (Domoticz) om ons Zwave netwerk te beheren en contact mee te maken om dingen uit te laten voeren.

Om apparaten aan het netwerk toe te voegen kiezen we in Domoticz menu: "Setup -> Hardware" We zullen het volgende scherm zien:

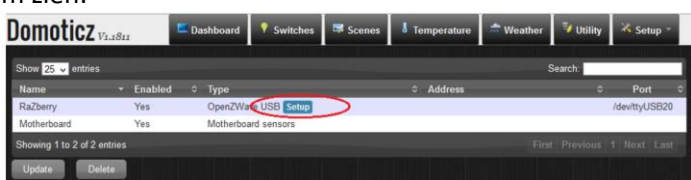

Hier zien we in ons voorbeeld Razberry staan en Motherboard.

• Klik nu op "Setup" van Razberry.

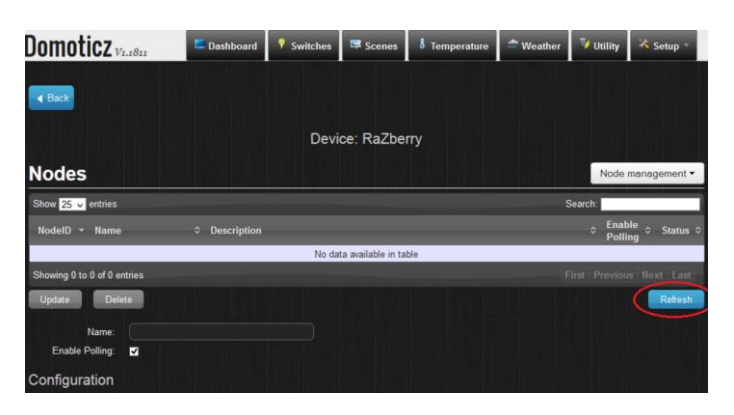

- We kunnen op "Refresh" klikken, maar dat is niet noodzakelijk, want we hebben nog niets aan ons netwerk toegevoegd. Hebben we dit wel gedaan dan kunnen we op "Refresh" klikken om alle reeds toegevoegde apparaten te zien.
- Maar om een apparaat toe te voegen gaan we naar het Pull-down menu "Node Management", het volgende scherm zal getoond worden:

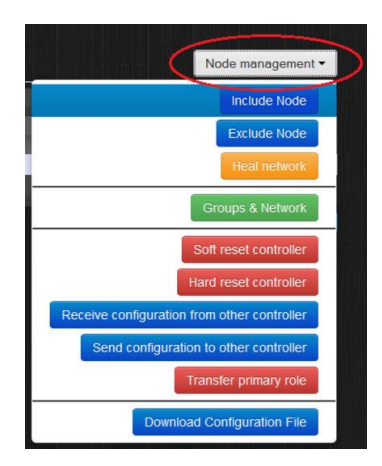

• Klik hier op "Include Node" vervolgens komt er een popup scherm met de mededeling dat je xx seconden hebt om het apparaat toe te voegen.

| ок |
|----|

- Om een apparaat toe te voegen moeten we verder handelen volgens de handleiding van het betreffende apparaat, meestal is dit door een bepaalde knop X aantal keren in te drukken.
- Als dit goed is gegaan zal het volgende scherm verschijnen:

| Including ZWave Node |                                                     |
|----------------------|-----------------------------------------------------|
|                      | Included node: 4<br>FGBS001 Universal Binary Sensor |
|                      | Close                                               |

• Is dit niet het geval gaan dan naar het Domoticz menu "Setup -> Log"

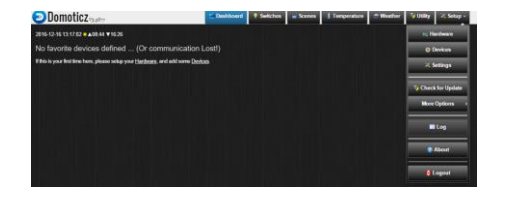

Kijk nu in de log of het apparaat is toegevoegd.

|  | 2016-12-16 13:04:26.897 | New sensors allowed for 5 minutes                                                               |
|--|-------------------------|-------------------------------------------------------------------------------------------------|
|  | 2016-12-16 13:04:26.897 | OpenEWave: Node Include command initiated                                                       |
|  | 2016-12-16 13:04:30.025 | Open5Wave: New Node added. HomeID: 3786356592, NodeID: 4 (0x04)                                 |
|  | 2016-12-16 13:04:30.025 | OpenZWave: Value Added: Node: 4 (0x04), CommandClass: SENSOR BINARY, Label: Sensor, Instance: 0 |
|  | 2016-12-16 13:04:30.026 | (Rasberry) Light/Switch (Sensor)                                                                |
|  | 2016-12-16 13:04:30.249 | OpenIWave: Value_Added: Node: 4 (0x04), CommandClass: SENSOR BINARY, Label: Sensor, Instance: 2 |
|  | 2016-12-16 13:04:30.249 | (Razberry) Light/Switch (Sensor)                                                                |
|  | 2016-12-16 13:04:40.353 | OpenSWave: Received timeout notification from HomeID: 3786356592, NodeID: 4 (0x04)              |
|  | 2016-12-16 10:04:48.489 | Hardware Monitor: Fetching data (System sensors)                                                |
|  | 2016-12-16 13:04:50.355 | OpenSWave: Received timeout notification from HomeID: 3786356592, NodeID: 4 (0x04)              |
|  | 2016-12-16 12:04:50.773 | (Rasberry) Light/Switch (Sensor)                                                                |
|  | 2016-12-16 12:04:50.811 | (Rasberry) Light/Switch (Sensor)                                                                |

Is alles goed ga dan "Hardware"-scherm, klik indien nodig op "Refresh" .

| Domoticz                    | ED                                     | shboard | • Salthes     | -      | Temperato | re Meather          | Usiky       | K Setup -    |
|-----------------------------|----------------------------------------|---------|---------------|--------|-----------|---------------------|-------------|--------------|
| 4 facts                     |                                        |         |               |        |           |                     |             |              |
|                             |                                        | Device  | Razberry      |        |           |                     |             |              |
| lodes                       |                                        |         |               |        |           |                     | Node ma     | + Interagate |
| Show 23 💌 entries           |                                        |         |               |        |           | Search              | _           |              |
| Nodell) - Neme              |                                        |         |               |        |           |                     | - Costile   |              |
| 004 (Bx34) Unknown          | FIBARO System FGBS001 Universal Binary | Serbot  | FIBARO System | 8x1082 | 0x4501    | 2016-12-16 13:84 50 | No          | 4.           |
| 003 (Bx03) Unknown          | Wsion 2P2102 JP PIR Motion Sensor      |         | Vision        | 0x0204 | 0x2002    | 2016-12-15 13/02:01 | No          | 2 H          |
| 001 (0x01) Controller       | Z-Wave-Mo RaZberry Controller 2V/ave+  |         | Z-Wave Me     | 0x0001 | Dv0400    | 2016-12-16 13:02:01 | No          | M 🕀          |
| showing 1 to 3 of 3 entries |                                        |         |               |        |           | Tiss. Po            | and a state | Start Last.  |
| Update Delete               |                                        |         |               |        |           |                     |             | Retracts     |
| Name:                       |                                        |         |               |        |           |                     |             |              |
| Configuration               |                                        |         |               |        |           |                     |             |              |

Klik op het pas toegevoegde apparaat en kijk naar het "NodelD"

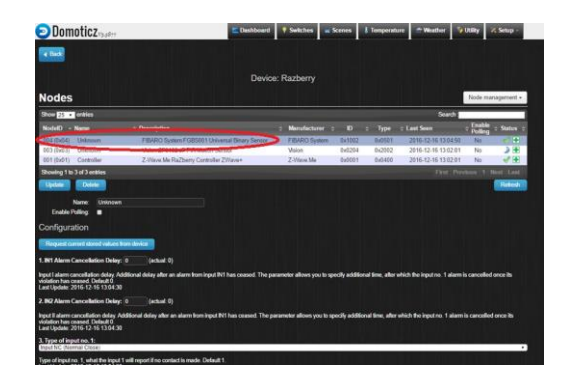

Ga dan vervolgens naar het menu "**Devices**" en zorg dat je alle apparaten kan zien door op de button "**All Devices**" te klikken.

|                              |                     | Do                                      | moticz                                                                                                    |                      | 50                   | estitionent 🕴 Switzhens | Scenes Temperature     | A Weether 👔  | iliy X.Seep -           |
|------------------------------|---------------------|-----------------------------------------|----------------------------------------------------------------------------------------------------|----------------------|----------------------|-------------------------|------------------------|--------------|-------------------------|
|                              |                     |                                         |                                                                                                    |                      |                      | Al Desiza               |                        |              |                         |
| H dos Hitingtault            | C Hans              | <li>O Investi<br/>O Investi</li>        | . (17)                                                                                                    | with the part of the | (af times in the lat | n 1 👔 Tegla (C 4        | nen - 🗃 legas 17 - Ang |              | - a ×                   |
| - 0 0 0 m                    | HRZ 12 Million Deve |                                         |                                                                                                    |                      |                      |                         |                        |              | 9.94                    |
| T Age C Arright D            | Attant ALLE-S       | Avoc Arts Life                          | - 504 - 84                                                                                                    | operation of the     | Derrors Derrors      | L Granded Anelui        | OV Scotly Kill         | topstope ise | 96,234 *                |
| _                            |                     | Demoticzate                             |                                                                                                    |                      | 1                    | 1                       | and house              |              | _                       |
|                              |                     |                                         |                                                                                                    |                      |                      |                         |                        |              | Children of             |
| See State of State           |                     | 10-1-1-1-1-1-1-1-1-1-1-1-1-1-1-1-1-1-1- |                                                                                                    |                      |                      | 20.00                   |                        |              | _                       |
| · / Indudes                  | a second of the     | Arec hap here                           | Financial Parameters                                                                                                    | 11975                |                      |                         |                        | 0.77         | 2010/12/14/12 00/21     |
| a market and the later       | second t            | Cilibad (ana                            | d Paramitage                                                                                                    | 51.5/%               |                      |                         |                        |              | 2012/21413-2021         |
| an a landou                  | 10000aur 1 1        | See See                                 | i Pererina                                                                                                    | 0.12%                |                      |                         |                        | 0.11         | 286,248,132829          |
| and a manufacture            | and a second        | In the later                            | Cachina do                                                                                                    | 4221                 |                      |                         |                        | 010          | 2007240322              |
| ······                       |                     | bullfant fare                           |                                                                                                    | 18                   |                      |                         |                        |              |                         |
| W & Davids                   |                     | Tele Tele Tele Tele Tele Tele Tele Tele |                                                                                                    | 18                   |                      |                         |                        | 1 A .        | 2012/01/02              |
| 10 Adver                     | second a b          | where cupiel                            | an been                                                                                                    |                      |                      |                         |                        | 010          | 2954276158458           |
| te listery                   | 10005402 1 5        | anao 1000                               | ver lore                                                                                                    | 00                   |                      |                         |                        | 030          | 2903274 (2013)          |
| 8 Partney                    | second to A         | desilient 1991                          | une hate                                                                                                    | the .                |                      |                         |                        |              | 2010/12/18 11/17/20     |
| a 2 10 Rebey                 | 100003336 1 4       | A begierlanger kigel                    | uter hales                                                                                                    | 01                   |                      |                         |                        |              | 286121811-022           |
| 2 7. Robey                   | 10000000 1          | A MAD-Salar Light                       | de Sile                                                                                                    | 00                   |                      |                         |                        | - IN 01/2    | 2642141184              |
| 1 2 12 ROWY                  | 1000000 A           | rietis Tigat Sell Me Benner 11474       | 62 AL                                                                                                    | .00                  |                      |                         |                        |              | 296424911548            |
| - F - 1 Dates                | manager 1 h         | interfectivities (add)                  | and Andrew                                                                                                    |                      |                      |                         |                        | 0.10         | and raise harries       |
| Sharing 1 to 15 of 15 within | The second second   | Among the second second                 | Contraction of the local division of the local division of the loc | NOT CO.              |                      |                         |                        | 1997         | No. of Concession, Name |
|                              |                     |                                         |                                                                                                    |                      |                      |                         |                        |              |                         |

Ga vervolgens naar het device wat nieuw is toegevoegd, zoals te zien in het voorbeeld is dit met ID 400 en 402. Klik nu op het pijltje rechts er verschijnt dan een pop-up met de melding "Add Device"

| (-) Indian      | . Ketterplay              | e. × (D)    | No.        | ×) 0 =                       | witchij         | × (1) a       | Patrick - Value De                                                                                                    | - V (K 010   | tai Brany benci | 26 hours    | all-large + 1    | Implett - Aria | 10.00         | - 10          |             |
|-----------------|---------------------------|-------------|------------|------------------------------|-----------------|---------------|----------------------------------------------------------------------------------------------------|--------------|-----------------|-------------|------------------|----------------|---------------|---------------|-------------|
| 5               | 00                        | 192168.2.12 | ERD/P/Dv   | N9085                        |                 |               |                                                                                                    |              |                 |             |                  |                |               | 0, 1          | 9 to        |
| 4007            | Antoper                   | Adata 🗌     | ate (1995) | Service Andre I              | Auto safetti 📫  | Test    Tes   | hypertek 📒 D                                                                                                    | P Dorotha    | Derrowicz       | Teassed     | Freefakt CAI     | comia 📒 Ra 📕   | Kapeliegen 💈  | lae 🛄 Mice    | 6 3         |
|                 |                           |             |            | Domotic                      | Zoue-           |               | 5.0                                                                                                    | anna a banto |                 | Temporature | A REAL PROPERTY. | Christ.        |               |               |             |
|                 |                           |             |            |                              |                 |               |                                                                                                    | (Mines)      |                 |             |                  |                |               |               | -           |
| - 11            | and the local division of |             |            |                              |                 |               |                                                                                                    |              |                 |             |                  |                |               |               |             |
|                 | ALC: NO.                  | 100.000     |            | Rev.                         | -               | BAT (         | And the owner of the owner of the owner of the owner of the owner of the owner owner own |              |                 |             |                  |                | TAXABLE PARTY | Las No.       |             |
|                 | 3 64                      | short 1922  | 1 34       | HCC-bask                     | General         | Parantage /   | THEFT.                                                                                                    |              |                 |             |                  |                | 0             | 10 20.0       | SH 119921   |
| -               | A 604                     | etual 1999  | 44 1       | HEE                          | General<br>Term | Periodical IV | 0.09%                                                                                                    |              |                 |             |                  |                | 0             | 200 20040     | 0633382     |
|                 | a                         | ALCO NON    | 60. I      | (PQ_likep                    | See             | Personale     | 1989.                                                                                                    |              |                 |             |                  |                | 0             | ALC: MARKS    | 811362      |
|                 | 2 (on                     | 42          |            | Dep Digest                   | loww.           |               |                                                                                                    |              |                 |             |                  |                |               | 2 26.0        | 10.02       |
|                 | 11 Role                   | ary (1993)  | 410 1      | farmed .                     | Lipthone        | Seen 1        | 05                                                                                                    |              |                 |             |                  |                | 0             | 1- 1-0        | N 1154 SI   |
|                 | I. Sad                    |             | 40 F       | Adde Type                    | Lipscheite      | long.         | in .                                                                                                    |              |                 |             |                  |                | 111 0         | 710 811.0     | H IIIZ      |
| 1000            | 9.84                      | ery 1600    | 121 F      | Alexiand                     | Lipeti-bit      | 545           | 01                                                                                                    |              |                 |             |                  |                | - 10 0        | 20. 264       | NHOR        |
|                 | T Rate                    | ww. 1000    | 101 1      | the Multine Darrang          | Capitland       | LAS .         | Ce Ca                                                                                                    |              |                 |             |                  |                |               | 10 30F-0      | 网络拉拉        |
|                 | 12 840                    |             |            | Alarm Type: Seld Hity Series | Same I          | 10            | 0*                                                                                                    |              |                 |             |                  |                | - 10 0        | 10 26-9       | 14110.40    |
|                 | 1 Fait                    | ere 1001    | 200 - 1    | Saturdin Loting              | Largh-last      | Laborer 103   | 041                                                                                                    |              |                 |             |                  |                |               | 20 869        | 「「北京市       |
| Printing If the | Kallinson                 |             |            |                              |                 |               |                                                                                                    |              |                 |             |                  |                |               | or the second | ALC: NO.    |
| 4               | 0                         | 8 8         | 9          |                              | <u>n</u> e      |               | e                                                                                                    | 3 + 0        |                 |             | 800              |                |               | 17 4 - 18     | 40<br>12 15 |
|                 |                           |             | L          | Add L                        | ight/S          | witcl         | h Devi                                                                                                    | ice          |                 |             |                  | ×              |               |               |             |
|                 |                           |             |            | N                            | ame:            | Ser           | sor                                                                                                    |              |                 |             |                  |                |               |               |             |
|                 |                           |             |            |                              | As:             | 6 N           | lain D                                                                                                    | evice        | Sub             | /Slave      | Device           |                |               |               |             |
|                 |                           |             |            |                              |                 |               |                                                                                                    | Add          | i Dev           | ice         | Cance            | :1             |               |               |             |

Geef de device een naam en klik op "**Add Device**". Doe dit ook voor alle andere nieuw toegevoegde apparaten.

Gefeliciteerd hiermee is je Razberry geïnstalleerd op je RasberryPi met Domoticz en heb je je eerste apparaat toegevoegd.